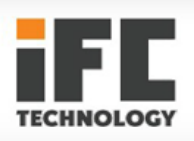

iFC

# МОДУЛЬ СИГНАЛА ТЕНЗОДАТЧИКА

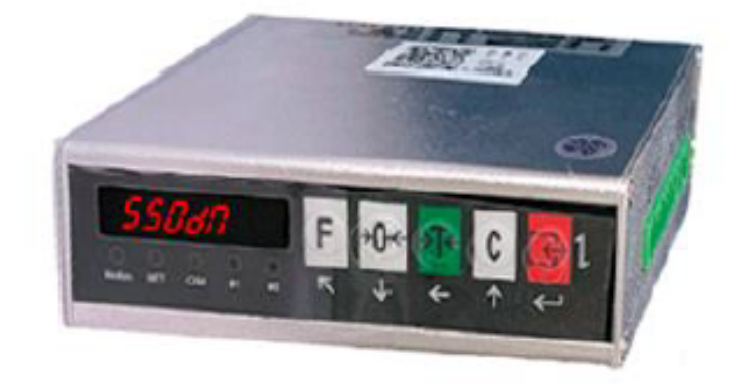

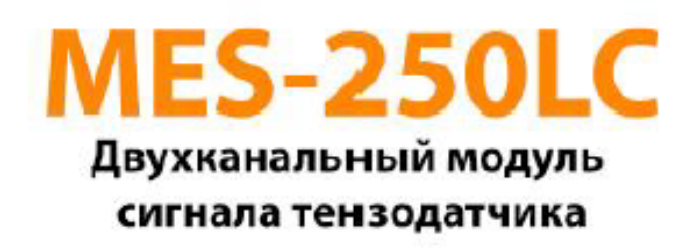

Технический/Операционный мануал

Официальный дистрибьютор ООО «Русавтоматика» Санкт-Петербург, В.О., Малый пр-т 57, корп. 3, тел. (800) 600-33-47, www.rusavtomatika.com, e-mail: sales@rusavtomatika.com

| 2                                                                                                    | 2                                                                                                    |                                                                                     | WARNING                    |  |  |
|----------------------------------------------------------------------------------------------------|----------------------------------------------------------------------------------------------------|-------------------------------------------------------------------------------------|----------------------------|--|--|
|                                                                                                    | W                                                                                                    | NON-PROFESSIONALS THAT ARE NOT<br>ALLOWED DEBUG, TEST AND REPAIR THI<br>CONTROLLER. |                            |  |  |
| >                                                                                                    |                                                                                                    |                                                                                     | WARNING                    |  |  |
|                                                                                                    | < W                                                                                                    | ENSURE                                                                              | GOOD GROUNDING WHEN USING. |  |  |
|                                                                                                    | WARNING                                                                                                    |                                                                                     |                            |  |  |
| DISCO<br>CONNECT<br>W                                                                                                    | DISCONNECT ALL POWER BEFORE MAKING THE ELECTRICAL<br>CONNECTION TO THE CONTROLLER<br>WAIT 30 SECONDS BEFORE PROCEEDING TO THE NEXT STEP |                                                                                     |                            |  |  |
|                                                                                                    | WARNING                                                                                                    |                                                                                     |                            |  |  |
| THIS CONTROLLER IS AN ELECTROSTATIC SENSITIVE EQUIPMENT, PAY ATTENTION<br>TO TAKE ANTI-STATIC MEASURES IN USE AND MAINTENANCE. |                                                                                                    |                                                                                     |                            |  |  |
| IFC RESERVES THE RIGHT TO MODIFY THIS<br>MANUAL                                                                                |                                                                                                    |                                                                                     |                            |  |  |

iFC

#### Introduction

Congratulations on choosing our product.

This manual contains the technical specifications of the product, installation and wiring, functional operation and other aspects. In order to keep this product in the best working condition for a long time, please read this operation manual carefully before use, and keep it properly for reference at any time.

Due to the technical update, function enhancement and quality improvement of the product, there may be some differences between this operation manual and the actual product, please understand at that time.

No part of this manual may be reproduced or transmitted without the authorization of IFC.

The MES-250LC weight transmitter are high quality products specially designed for various industrial applications, using Delta-sigma analog-to-digital conversion and digital filtering processing technology. Through digital processing of the weak weight signal output by the load cell (group), output the corresponding analog signal to the user's upper system, through RS232/485 serial port communication, it is easy to form a weighing system with touch screen or PLC.

#### Order model:

| Model     | Functional Remarks                                |
|-----------|---------------------------------------------------|
| MES-250LC | RS232, RS485 output, dual channel weight transfer |

#### Contents

| 1. Safety Tips                                               | 1   |
|--------------------------------------------------------------|-----|
| 2. Standard Features                                         | 3   |
| 3. Operation interface                                       | 4   |
| 3.1 Interface Diagram                                        | 4   |
| 3.2 Status indication & key operation                        | 4   |
| 4. Install/interface/wiring                                  | 5   |
| 4.1 Installation                                             | 5   |
| 4.2 Interface                                                | 6   |
| 4.3 Wiring                                                   | 7   |
| 5. Parameter setting                                         | 8   |
| 5.1 Metrology calibration menu                               | 8   |
| F1 channel 1 (division, capacity, calibration)               |     |
| F2 channel 2 (division, capacity, calibration)               |     |
| 5.2 Weighing application menu                                | 12  |
| F2 channel 1 (sample rate, filter, tracking, mode selection) |     |
| F4 channel 2 (sample rate, filter, tracking, mode selection) |     |
| 5.3 Communication Interface menu                             | .16 |
| 5.4 Maintaining the test menu                                | 18  |
| Appendix A Modbus                                            | .19 |
| Appendix B Continuous output format                          | .21 |

# 1. Safety Tips

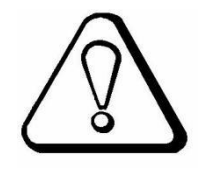

#### • Do not use in hazardous environments

Avoid using this product in an environment with flammable gases and explosive dust. If you have this need, please choose our explosion-proof products.

#### • Avoid use in excessively hot environments

Avoid working in an overheated environment for optimal performance and service life.

Avoid direct sunlight on this product. When installing this product in a cabinet, install a cooling fan on the top of the cabinet.

#### • Weighing controller grounding protection

This product is a weak current equipment, and it should be isolated from strong current equipment when installed.

In order to prevent personal injury caused by electric shock accidents and to isolate this product from strong interference sources, be sure to connect the ground terminal of the weighing controller to the ground separately, and the ground resistance is required to be less than  $4\Omega$ .

#### • Cable laying

Weighing signals, analog signals and communication signal cables should be laid through pipes, and it is forbidden to lay them together with power cables.

#### • The weighing controller is powered

Before powering up, make sure that the input power supply voltage is correct.

#### • Environmental protection

Although this product is manufactured with lead-free components, there is a high risk of contamination after use in an industrial environment. Therefore,

when the whole machine is scrapped, please dispose of it legally as lead-containing industrial waste to avoid polluting the environment.

#### • Other matters

Personnel with appropriate professional knowledge and safe operation should be responsible for the installation, wiring and maintenance of this product. For safety matters not described in this operation manual, please follow the corresponding safety operation procedures and standards.

# 2. Standard Features

- 24VDC power input, the maximum power consumption is less than 6W.
- 2 load cell interface, support up to 6 \*350 ohm load cells
- Communication interface:

➢ 1 RS232 and 1 RS485 double serial port communication port, support Modbus RTU communication protocol.

- Multiple optional A/D weight update speed
- > Configure parameters and read results via Modbus-RTU
- Standard Industrial rail (DIN) mounting
- Temperature and humidity:
  - > Operating temperature :  $-10^{\circ}C \sim 50^{\circ}C$ , humidity :  $10\% \sim 95\%$ , non-condensing.
  - Storage temperature:  $-60^{\circ}C \sim 80^{\circ}C$ , humidity : 10%  $\sim 95\%$ , non-condensing.

# 3. Operation interface

# 3.1 Interface Diagram

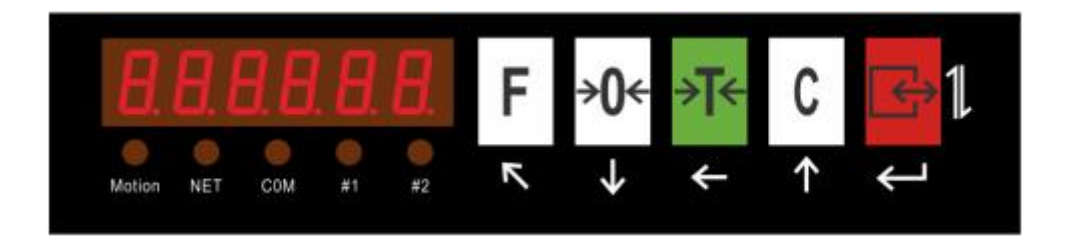

# 3.2 Status indication & key operation

| Indicator | Description                                                 |
|-----------|-------------------------------------------------------------|
| Motion    | Motion (Light on when weighing is in motion)                |
| NET       | Net weight (Light on when<br>weight is net)                 |
| СОМ       | Communication light (the light flashes while communicating) |
| # 1       | Display channel 1                                           |
| # 2       | Display channel 2                                           |

iFC

| Keys                             | Description                                                                                                    |
|----------------------------------|----------------------------------------------------------------------------------------------------|
| F                                | Setup mode: ESC(Exit) menu<br>Weighing mode: Node address can be<br>viewed                                                                                                    |
| <b>&gt;</b> ©<<br>↓              | Weighing mode: Zero                                                                                                    |
| <b>≯</b> ]€<br>←                 | Weighing mode: Tare<br>Setup mode: Left switch                                                                                                    |
| C<br>↑                           | Weighing mode: Clear<br>Setup mode: Up switch / increase digit                                                                                                    |
| $ \stackrel{}{\leftrightarrow} $ | Setup mode: Confirm<br>Change channel                                                                                                    |
| <b>₽ ₽ ₽</b>                     | Press ⊾ first, then press ← to enter<br>the menu                                                                                                    |
| r.                               | Long press to enter the Quick<br>Calibration Menu<br>CH1 CO: Scale 1 zero point calibration<br>CH1 LD: Scale 1 capacity calibration<br>CH2 CO: Scale 2 zero point calibration<br>CH2 LD: Scale 2 capacity calibration |

# 4. Installation/interface/wiring

## **4.1 Installation**

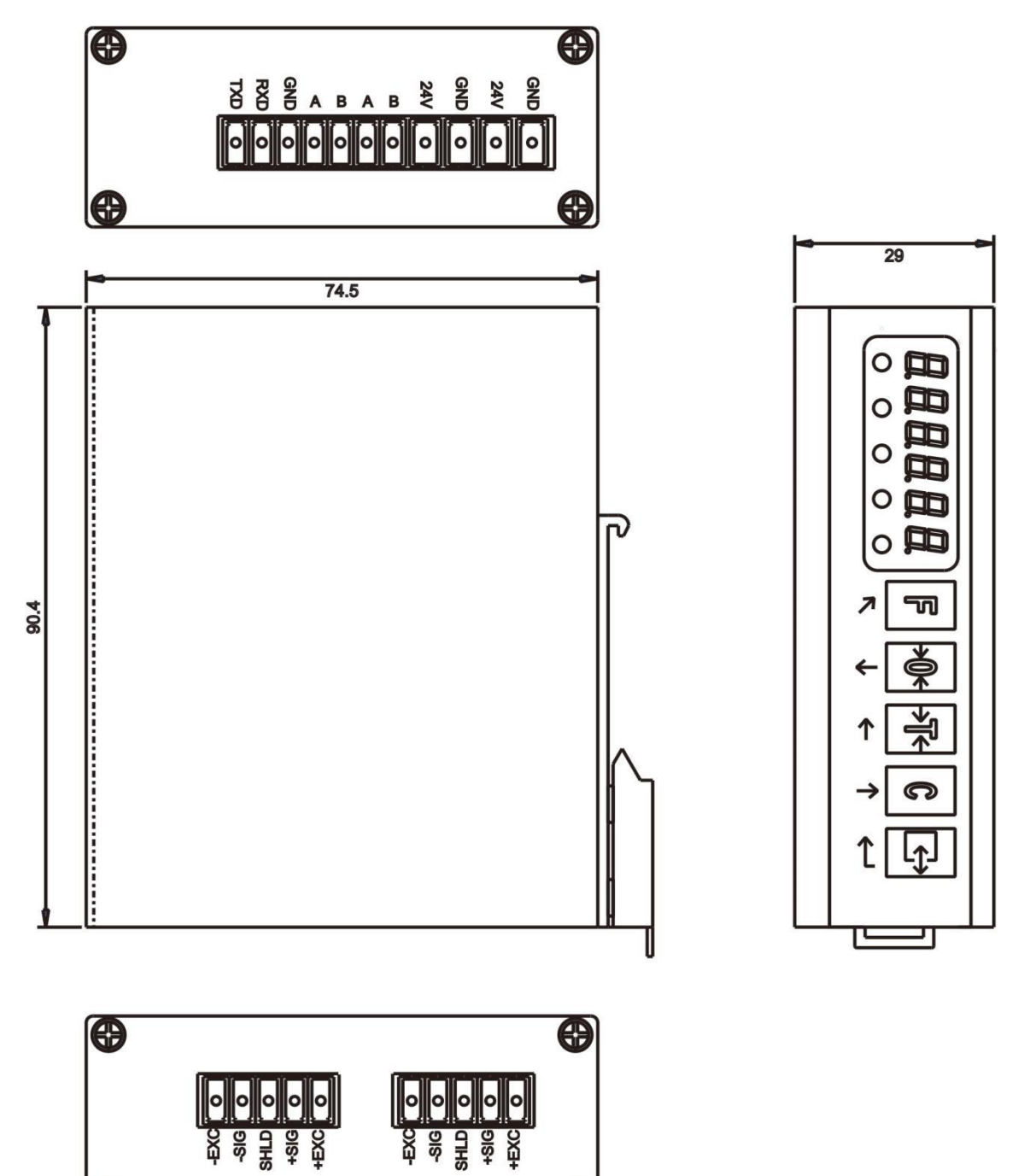

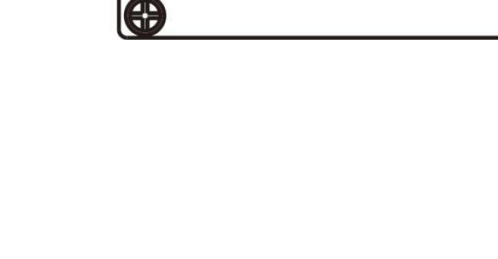

iFC

•

# 4.2 Interface

| Load cell interface(2 channels)                                                    |                  |                             |                                                     |  |  |
|------------------------------------------------------------------------------------|------------------|-----------------------------|-----------------------------------------------------|--|--|
| Diagram of terminal                                                                | Serial<br>number | Pins                        | Description                                         |  |  |
|                                                                                    | 1                | +EXC                        | Positive excitation terminal                        |  |  |
|                                                                                    | 2                | +SIG                        | Positive signal terminal                            |  |  |
| <sup> </sup>                                                                       | 3                | SHLD                        | Shielded<br>ground terminal                         |  |  |
| 6-wire sensor is used, it is require to<br>short-circuit+EXC and +SEN to +EXC, and | 4                | -SIG                        | Negative signal<br>terminal                         |  |  |
| short-circuit -SEN and -EXC to -EXC.                                               | 5                | -EXC                        | Negative excitation<br>terminal                     |  |  |
| Pow                                                                                | er interfac      | e                           |                                                     |  |  |
| Diagram of terminal                                                                | Serial<br>number | Pins                        | Description                                         |  |  |
|                                                                                    | 1                | +24V (power positive)       | DC power supply positive                            |  |  |
| GNE<br>24V<br>24V                                                                  | 2                | GND (Power<br>negative)     | DC power supply negative                            |  |  |
|                                                                                    | 3                | +24V (power<br>positive)    | DC power supply<br>positive (junction<br>combined)  |  |  |
|                                                                                    | 4                | GND (power supply negative) | Dc power supply<br>negative (junction<br>connected) |  |  |
| Commun                                                                             | ication inte     | erface                      |                                                     |  |  |
| Diagram of terminal                                                                | Serial<br>number | Pins                        | Description                                         |  |  |
| T R R A B A B                                                                      | 1                | TXD                         | COM1 RS232<br>Sending end                           |  |  |
| Supports standard RS232 and RS485, and                                             | 2                | RXD                         | COM1 RS232<br>Receiving end                         |  |  |
| can configure communication parameters                                             | 3                | GND                         | RS232/RS485GND                                      |  |  |
| Note: RS485 requires grounding to increase                                         | 4                | RS485A                      | COM2 RS485 +                                        |  |  |

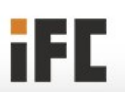

| F                           |   |        |                                   |
|-----------------------------|---|--------|-----------------------------------|
| communication interference. | 5 | RS485B | COM2 RS485 -                      |
|                             | 6 | RS485A | COM2 RS485<br>(junction combined) |
|                             | 7 | RS485B | COM2 RS485<br>(junction combined) |

## 4.3 Wiring

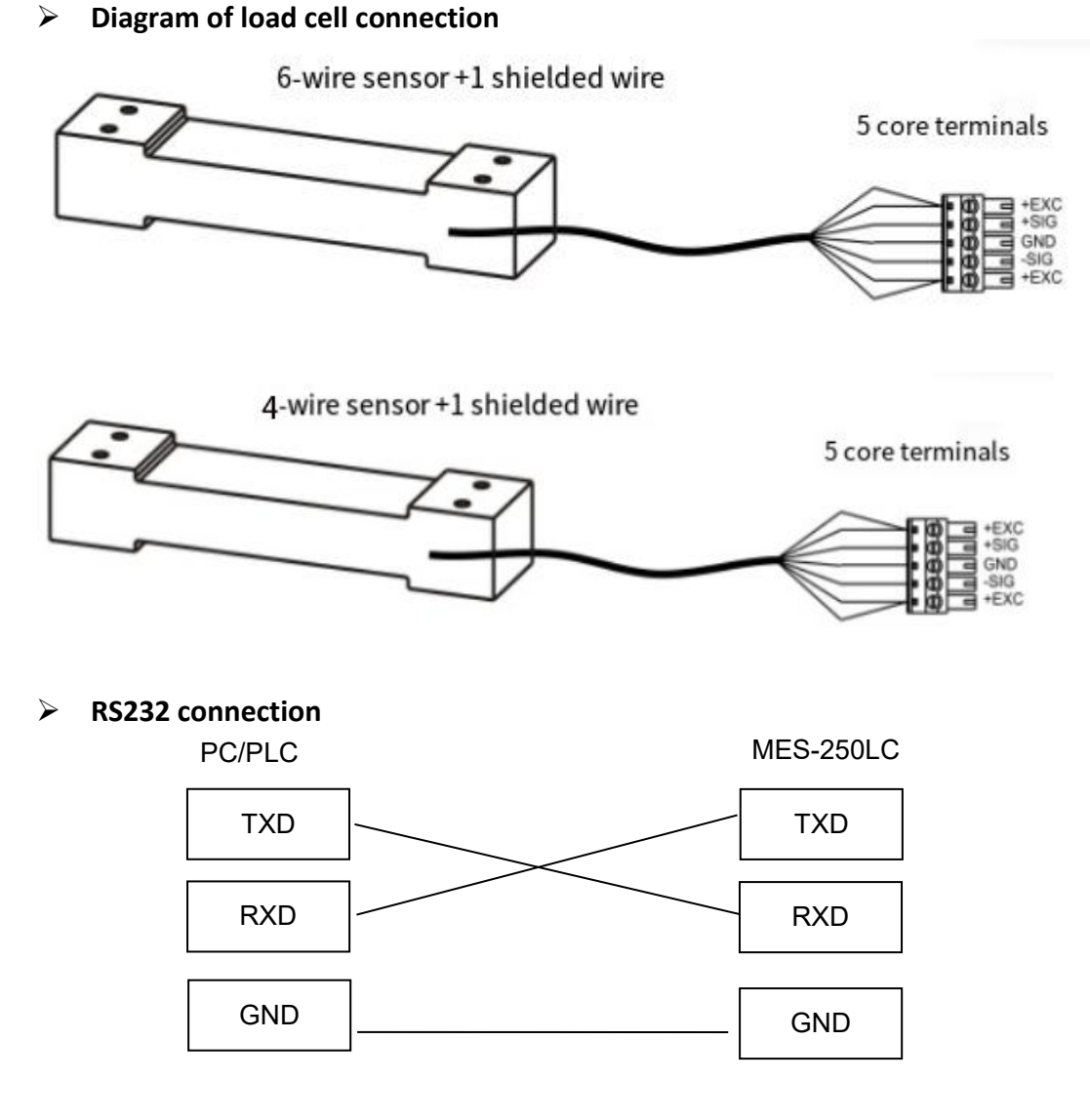

RS232 transmission distance does not exceed 15 meters

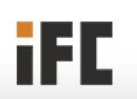

#### RS485 connection

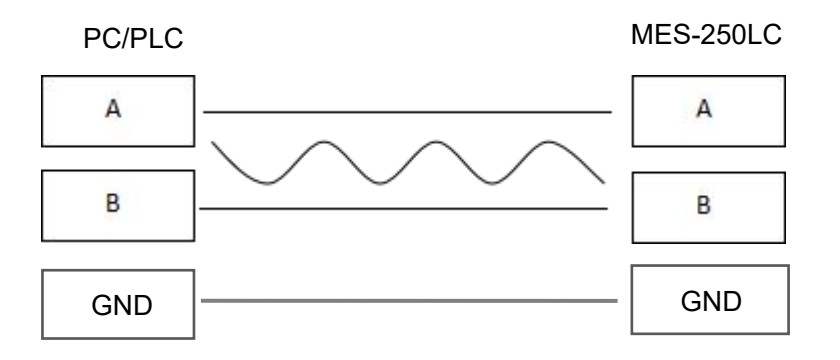

RS485 transmission distance does not exceed 600 meters.

# 5. Parameter setting

## 5.1 Metrology calibration menu

#### > F1 Channel 1 calibration

| First-level<br>menu             | Second-level menu                                                 |                        |                    |                                                                                                    |  |
|---------------------------------|-------------------------------------------------------------------|------------------------|--------------------|----------------------------------------------------------------------------------------------------|--|
| Prompt                          | Prompt                                                            | Factory setting        | Setting            | Description                                                                                                    |  |
| F I<br>Channel 1<br>calibration | (F I. I)<br>Minimum Division                                      | 0. 1                   | 0.000 I<br>~<br>50 | 0.000 I, 0.0002, 0.0005, 0.00 I,<br>0.002, 0.005, 0.0 I, 0.02, 0.05,<br>0. I, 0.2, 0.5, 1,2, 5, 10, 20, 5<br>0                    |  |
|                                 | (F 1.2)<br>Capacity                                               | 3000                   | 0~<br>80000<br>0   | Set the capacity of the scale                                                                                                    |  |
|                                 | (F 1.3)<br>Calibration mode                                       | 0                      | 0~2                | <ul><li><i>G</i>: Weight calibration</li><li><i>I</i>-Weight-free calibration</li><li><i>2</i>: Three-point calibration</li></ul> |  |
|                                 | (۶ ۱.۲)<br>Zero calibration                                       | Calibration<br>process |                    | Clear the weighing platform, do the zero calibration                                                                              |  |
|                                 | (F 1.5)<br>Three-point<br>calibration-second<br>point calibration | Calibration<br>process |                    | The second point of the three-point calibration                                                                                   |  |

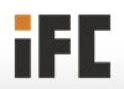

| (F 1.6)<br>Capacity calibration | Calibration process | Enter the current weight of the weighing platform and do weight calibration |
|---------------------------------|---------------------|-----------------------------------------------------------------------------|
| (F I.1)                         |                     |                                                                             |
| Load cell sensitivity           |                     |                                                                             |
| (F 1.8)                         |                     |                                                                             |
| Load cell capacity              |                     |                                                                             |

#### **Calibration operating instructions:**

This menu can set the minimum division,full scale,zero point calibration of the instrument.

#### > (F I. I) Minimum Division

| Р    | ress ← and     | ₣<br>⊾ enter (F 1), | ress ← en       | ter (F I. I),    | ress ← er            | nter minimum d    | division    |
|------|----------------|---------------------|-----------------|------------------|----------------------|-------------------|-------------|
| e    | dit mode.Pres  | s ↑ or ↓ selev      | ct division.Pre | G<br>Ss ← save d | ata and enter        | • (F 1.2),press • | exit.       |
| ≻    | (F 1.2) Capa   | acity               |                 |                  |                      |                   |             |
|      | Select (F 1.2) | ি.press ← enter     | capacity edit r | mode.Press       | >0≪<br>r or ↓ select | t capacity range  | €.Press ←   |
| save | e data and ent | er (F 1.3),press    | F<br>⊾ exit.    |                  |                      |                   |             |
|      | (F 1.3) Calib  | oration mode        |                 |                  |                      |                   |             |
|      | Select (F 1.3) | G<br>⊖,press ← ente | r calibration r | node selection   | ©<br>on,press ↑      | or ↓ select of    | calibration |

mode.

#### The selection of calibration mode is shown in the following figure:

| Calibration           | Parameter |                                                                                                    |
|-----------------------|-----------|----------------------------------------------------------------------------------------------------|
| mode                  | setting   | Description                                                                                                    |
| 0- Weight calibration | (F 1.3)   | Select $(F \mid .3)$ , press $\leftarrow$ enter calibration mode<br>selection. Press $\uparrow$ or $\downarrow$ select calibration mode. Press $\leftarrow$ save<br>data and enter $(F \mid .4)$ , press $\checkmark$ exit. |

Официальный дистрибьютор ООО «Русавтоматика» Санкт-Петербург, В.О., Малый пр-т 57, корп. 3, тел. (800) 600-33-47, www.rusavtomatika.com, e-mail: sales@rusavtomatika.com

|             |         | 1                                                                                                |
|-------------|---------|--------------------------------------------------------------------------------------------------|
|             |         | Select(F I.Y),press                                                                              |
|             | (F 1.4) | platform,press ← ,after 10 seconds countdown. <i>ERL DF</i> is                                   |
|             |         | displayed.Press ← save data and enter (F 1.6), press ← exit.                                     |
|             |         | چے<br>Select (۶ ۱.۶),press جا enter capacity calibration edit mode,                              |
|             |         | press $\uparrow$ or $\downarrow$ select capacity range and load corresponding                    |
|             | (5   5) | weights.For example200,enter the 200 on terminal and then load                                   |
|             | (* 1.8) | 200g weights on weighing platform,press ← start capacity                                         |
|             |         | calibration, after 10 seconds countdown, CRL 0 is displayed.                                     |
|             |         | ি<br>Press ← Save data.                                                                          |
|             | (F 1.3) | Same like weight calibration (F 1.3)                                                             |
|             |         | Select (F 1.7), press $\leftarrow$ enter (F 1.7), press $\uparrow$ or $\checkmark$ adjust sensor |
| /- Weight   | (F I.7) | sensitivity(see sensor manual for sensor sensitivity).Press ← save                               |
| Free        |         | data and enter (F 1.8).Press 🥆 exit.                                                             |
| calibration |         | Select (F 1.8), press ← enter (F 1.8), press ↑ or ↓ enter sensor                                 |
|             | (F 1.8) | capacity (see sensor manual for sensor capacity).Press ← save                                    |
|             |         | data and enter (F 1.8).Press 🕟 exit.                                                             |

Press  $\begin{bmatrix} F \\ -\infty \end{bmatrix}$  exit menu, and then load the corresponding weights on the meter, if the output value of the meter is larger than the actual value, you need increase the sensitivity of the sensor; If the output value of the meter is smaller than the actual value, the sensitivity of the sensor needs to be reduced accordingly.

iFC

#### > F3 Channel 2 calibration

| First-level              | Second-level menu                                                |                                                    |                    |                                                                                                    |  |  |  |
|--------------------------|------------------------------------------------------------------|----------------------------------------------------|--------------------|----------------------------------------------------------------------------------------------------|--|--|--|
| Prompt                   | Prompt                                                           | Factory setting                                    | Setting            | Description                                                                                                    |  |  |  |
|                          | (F3. I)<br>Minimum Division                                      | 1                                                  | 0.000 I<br>~<br>50 | 0.000 I, 0.0002, 0.0005, 0.00 I,<br>0.002, 0.005, 0.0 I, 0.02, 0.05,<br>0. I, 0.2, 0.5, I,2, 5, I0, 20, 5<br>0                    |  |  |  |
|                          | (F3.2)<br>Capacity                                               | 3000                                               | 0~<br>80000<br>0   | Range: 0~800000                                                                                                    |  |  |  |
|                          | (F3.3)<br>Calibration mode                                       | 0                                                  | 0~2                | <ul><li><i>B</i>: Weight calibration</li><li><i>I</i>-Weight-free calibration</li><li><i>2</i>: Three-point calibration</li></ul> |  |  |  |
| F3                       | (F3.4)<br>Zero calibration                                       | Calibration process                                |                    | Clear the weighing platform, do the zero calibration                                                                              |  |  |  |
| Channel 2<br>calibration | (F3.5)<br>Three-point<br>calibration-second<br>point calibration | Calibration<br>process                             |                    | The second point of the three-point calibration                                                                                   |  |  |  |
|                          | (F3.6)<br>Capacity calibration                                   | (F3.6) Calibration<br>Capacity calibration process |                    | Enter the current weight of the weighing platform and do weight calibration                                                       |  |  |  |
|                          | (F3.7)<br>Load cell sensitivity                                  |                                                    |                    |                                                                                                    |  |  |  |
|                          | Load cell capacity                                               |                                                    |                    |                                                                                                    |  |  |  |

Note: Channel 1 operates the same as the channel 2 menu.

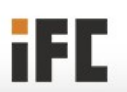

Официальный дистрибьютор ООО «Русавтоматика» Санкт-Петербург, В.О., Малый пр-т 57, корп. 3 тел. (800) 600-33-47, www.rusavtomatika.com, e-mail: sales@rusavtomatika.com

# 5.2 Weighing application menu

#### **First-level** Second-level menu menu Factory Prompt Setting Description Prompt setting (F2.1) 0: Low speed 1: medium speed 2 0~3 2: High speed 3: Highest speed Rate (F2.2) 4 : heaviest 0 : lightest The larger the value, the stronger the Filter 0~Y l anti-interference, but the reading is slow, which needs to be set according to the actual situation on site (F2.3) Press the ZERO key to reset the meter 0~99 99 to zero. Auto zero range Percentage of capacity ( $F \downarrow .2$ ) (F2.4)Unit: 1d Stable detection d is the minimum division (F 1. 1) 0~99 20 range If the value is 2, the change of the scale (Dynamic platform within 2d is considered stable monitoring) F2 (F2.S) Unit: seconds (minimum displayed Channel 1 Stable detection value) Scale time For example, when the input is 2, the application 0.0 $\sim$ steady weight value given by the meter 0.1 5.0 weighing data after at least 2 seconds. (The greater the value entered, the slower the stable value of the weighing data is given) (F2.6) Unit: 1d (minimum display division Auto zero tracking value) When the input is 0, there is no zero range З 0~9 tracking; When the input is 3, the weight of the object is less than 3d, and

## F2 Channel 1 Scale application

(F.2.7)

Auto zero tracking

time

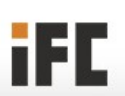

Официальный дистрибьютор ООО «Русавтоматика» Санкт-Петербург, В.О., Малый пр-т 57, корп. 3, тел. (800) 600-33-47, www.rusavtomatika.com, e-mail: sales@rusavtomatika.com

it is displayed zero

If it is 1.0, it automatically returns to

zero within 1 second of the zero

Units: seconds

tracking range

0~5.0

0.1

| (F2.8)<br>Weight units                        | 2 | 0~3    | 0:None 1:g 2:kg 3:t                                                                                                 |
|-----------------------------------------------|---|--------|----------------------------------------------------------------------------------------------------|
| (F2.9)<br>Motion clear<br>and tare            | 1 | / or 0 | 1: Allowed<br>0: Forbidden                                                                                          |
| (F2.10)<br>Tare with negative<br>gross weight | I | / or D | 1: Allowed 0 : Forbidden<br>Whether to accept tare when the gross<br>weight of the instrument is less than<br>zero. |
| (F2. 1 I)<br>Over capacity                    | 0 | 0-99   | Unit: 1d (minimum display value)<br>Upper overload detection range<br>beyond full scale                             |
| (F2. I2)<br>Under zero                        | 0 | 0-99   | Unit: 1d (minimum display value)<br>Lower overload detection range<br>beyond zero.                                  |

## > F4 Channel 2 scale application

| First-level<br>menu                     | Second-level menu                                              |                 |             |                                                                                                    |  |  |  |
|-----------------------------------------|----------------------------------------------------------------|-----------------|-------------|----------------------------------------------------------------------------------------------------|--|--|--|
| Prompt                                  | Prompt                                                         | Factory setting | Setting     | Description                                                                                                    |  |  |  |
|                                         | (F4.1)<br>Rate                                                 | 2               | 0~3         | 0: Low speed 1: medium speed<br>2: High speed 3: Highest speed                                                                                                    |  |  |  |
|                                         | (F4.2)<br>Filter                                               | ;               | 0~4         | 4 : heaviest 0 : lightest                                                                                                    |  |  |  |
|                                         | (F4.3)<br>Auto zero range                                      | <u>99</u>       | 0~99        | Full scale percentage, If it is set to 2 and<br>the full scale is 1000 kg, the range is<br>±2%, specifically, it can be cleared<br>within the range of 20 kg                                                                                                    |  |  |  |
| F4<br>Channel 2<br>Scale<br>application | (F4.4)<br>Stable detection<br>range<br>(Dynamic<br>monitoring) | 20              | 0~99        | Unit: 1d (minimum displayed value)                                                                                                    |  |  |  |
|                                         | (F4.5)<br>Stable detection<br>time                             | 0. 1            | 0.0~<br>5.0 | Unit: seconds (minimum displayed<br>value)<br>For example, when the input is 2, the<br>steady weight value given by the meter<br>weighing data after at least 2 seconds.<br>(The greater the value entered, the<br>slower the stable value of the weighing<br>data is given) |  |  |  |
|                                         | (F4.6)<br>Auto zero tracking<br>range                          | 30              | 0~9         | Unit: 1d (minimum display division<br>value)<br>When the input is 0, there is no zero<br>tracking; When the input is 3, the<br>weight of the object is less than 3d, and<br>it is displayed zero                                                                             |  |  |  |
|                                         | (F4.7)<br>Auto zero tracking<br>time                           |                 | 0~5.0       | Unit: seconds<br>If it is 2, it automatically returns to zero<br>within 2 seconds of the zero tracking<br>range                                                                                                    |  |  |  |
|                                         | (F4.8)<br>Weight units                                         | 2               | 0~3         | 0:None 1:g 2:kg 3:t                                                                                                    |  |  |  |
|                                         | (F4.9)<br>Motion clear<br>and tare                             | 1               | / or D      | 1: Allowed<br>0: Forbidden                                                                                                    |  |  |  |

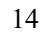

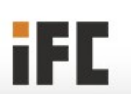

Официальный дистрибьютор ООО «Русавтоматика» Санкт-Петербург, В.О., Малый пр-т 57, корп. 3, тел. (800) 600-33-47, www.rusavtomatika.com, e-mail: sales@rusavtomatika.com

| (דא. ום)<br>Tare with negative<br>gross weight | I | / or D | 1: Allowed 0 : Forbidden<br>Whether to accept tare when the gross<br>weight of the instrument is less than<br>zero. |
|------------------------------------------------|---|--------|----------------------------------------------------------------------------------------------------|
| (F4. 1 I)<br>Over capacity                     | 0 | 0-99   | Unit: 1d (minimum display value)<br>Upper overload detection range<br>beyond full scale                             |
| (F4. I2)<br>Under<br>zero blank                | ٥ | 0-99   | Unit: 1d (minimum display value)<br>Lower overload detection range<br>beyond zero.                                  |

Note: Channel 1 operates the same as the channel 2 menu.

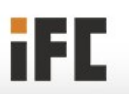

# 5.3 Communication Interface menu

#### > F6 Communication interface

| First-level<br>menu     | Second-level menu                                |                 |                    |                                                                                                   |  |  |
|-------------------------|--------------------------------------------------|-----------------|--------------------|---------------------------------------------------------------------------------------------------|--|--|
| Prompt                  | Prompt                                           | Factory setting | Setting            | Description                                                                                       |  |  |
|                         | (F5. 1)<br>COM1                                  | 2-5 FN          | 0~2                | 0: None<br>1: Continuous output<br>2: Modbus - RTU (division)                                     |  |  |
|                         | (F5.2)                                           | 2-61-4          | 1~ ۲               | <ol> <li>Continuous output format 1 (no check)</li> <li>See appendix for output format</li> </ol> |  |  |
|                         | output mode                                      | 6-2 6-3         | Γ~ <u></u>         | 2: Continuous output format 2 (with check)<br>See appendix for output format                      |  |  |
| F6<br>Communic<br>ation | (F5.3)<br>COM1<br>Modbus address                 | 1               | 0~255              | Modbus-Rtu node address<br>This change requires a reboot                                          |  |  |
|                         | (F5.4)<br>COM1 Baud rate                         | 38400           | ו200<br>~<br>57600 | Unit: bit/s<br>1200、2400、4800、9600、 19200、<br>38400、 57600、 1 15200                               |  |  |
| Interface               | (F6.5)                                           | 2               |                    | <i>B7E I</i> : 7 data bits, 1 stop bits, even check                                               |  |  |
|                         |                                                  |                 |                    | I70 I: 7 data bits, 1 stop bit, odd check                                                         |  |  |
|                         |                                                  |                 |                    | <i>28□</i> /: 8 data bits, 1 stop bit, no<br>check                                                |  |  |
|                         | Data format                                      |                 | 6-5                | <i>3802</i> : 8 data bits, 2 stop bits, no check                                                  |  |  |
|                         |                                                  |                 |                    | <i>YBE I</i> :       8 data bits, 1 stop bit, even         check                                  |  |  |
|                         |                                                  |                 |                    | 580 I: 8 data bits, 1 stop bit, odd check                                                         |  |  |
|                         | (F5.5)<br>COM1<br>Continuous<br>output frequency | б               | 0~ 100             | If it is 0, do not send                                                                           |  |  |

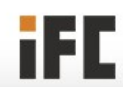

16

|  |                                                    |        |                    | 1                                                                                                    |
|--|----------------------------------------------------|--------|--------------------|----------------------------------------------------------------------------------------------------|
|  | (F5.7)<br>COM2                                     | 2-FEU  | 0~2                | 0: None<br>1: Continuous output<br>2: Modbus - RTU (division)                                                                                                    |
|  | (F5.8)<br>COM2 Continuous<br>Output mode           | 2-CF-A | I~2                | <ol> <li>Continuous output format 1 (no check)</li> <li>See appendix for output format</li> <li>Continuous output format 2 (with check)</li> <li>See appendix for output format</li> </ol>                                                                                                    |
|  | (F5.9)<br>COM2<br>Modbus address                   | I      | 0~255              | Modbus-Rtu node address<br>This change requires a reboot                                                                                                    |
|  | (F6. ID)<br>COM2 Baud rate                         | 38400  | 1200<br>~<br>57600 | Unit: bit/s<br>1200、2400、4800、9600、19200、<br>38400、57600、115200                                                                                                    |
|  | ( <i>FᲜ. ୮ ৷</i> )<br>COM2<br>Data format          | 2      | 0~5                | D7E I: 7 data bits, 1 stop bits, even check         I7D I: 7 data bits, 1 stop bit, odd         check         28N I: 8 data bits, 1 stop bit, no check         38N2: 8 data bits, 2 stop bits, no check         Y8E I: 8 data bits, 1 stop bit, even check         58D I: 8 data bits, 1 stop bit, odd check |
|  | (F5. 12)<br>COM2<br>Continuous<br>output frequency | 6      | 0~50               | If it is 0, do not send                                                                                                    |

Standard support RS232 and RS485 independent can work at the same time serial port communication, COM1 for RS232, COM2 for RS485, both support continuous output, Modbus - RTU and command mode.

Modbus - RTU must select 8 data bits

# 5.4 Maintaining the test menu

### > F10 Restore default values

| First-level menu | Second-level menu  |                        |  |
|------------------|--------------------|------------------------|--|
| Prompt           | Prompt Description |                        |  |
| F10              | (F 10. 1)          | Restore default values |  |
| Restore default  | (F 10.2)           | Restore default values |  |
| values           | (F 10.3)           | Restore default values |  |

#### > F11 System Information

| First-level<br>menu          | Second-level menu                            |                                                                                                    |  |  |  |
|------------------------------|----------------------------------------------|----------------------------------------------------------------------------------------------------|--|--|--|
| Prompt                       | Prompt Description                           |                                                                                                    |  |  |  |
|                              | (F + I. I)<br>AD inner code                  | Display the conversion value for channel 1 A/D                                                                                 |  |  |  |
| F11<br>System<br>Information | (F 11.2)<br>AD inner code                    | Display the conversion value for channel 2 A/D                                                                                 |  |  |  |
|                              | (F 11.5)<br>Display program version          | Displays program version information<br>such as שרם ו.ם                                                                        |  |  |  |
|                              | (F + I.5)<br>Test serial output              | Terminal displays 5nd 123 (default) ,press<br>confirm and terminal sends 123 to device<br>connected to serial port of terminal |  |  |  |
|                              | (F + I.7)<br>Test channel 1 load cell signal | Display the millivolt value of the load cell signal                                                                            |  |  |  |
|                              | (F 11.8)<br>Test Channel 2 load cell signal  | Display the millivolt value of the load cell signal                                                                            |  |  |  |

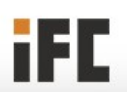

# **Appendix A Modbus**

Modbus is a network communication protocol in the form of master and slave. The instrument is called by the upper system as a slave in Modbus network.

Data format is RTU mode, support "03" and "06" function code.

To use Modbus communication protocol, "Communication mode" under the menu of "Communication parameters" should be set to Modbus.

This instrument is written according to the standard Modbus protocol of Modicon company. The bits of each byte or character are as follows:

| Address            | Position    | Description                                                                                    |  |  |  |
|--------------------|-------------|------------------------------------------------------------------------------------------------|--|--|--|
| 40001              | L           | 1 cools surrout not usight (display value) (22 hit signed integer)                             |  |  |  |
| 40002              | Н           | I scale current net weight (display value) (32-bit signed integer)                             |  |  |  |
| 40003              | L           | 2 cools surrout not usight (display value) (22 hit signed integer)                             |  |  |  |
| 40004              | Н           | 2 scale current net weight (display value) (32-bit signed integer)                             |  |  |  |
|                    | Bit0        | Reserved                                                                                       |  |  |  |
|                    | Bit1        | Reserved                                                                                       |  |  |  |
|                    | Bit2        | Reserved                                                                                       |  |  |  |
|                    | Bit3        | Reserved                                                                                       |  |  |  |
|                    | Bit4        | Reserved                                                                                       |  |  |  |
| 40005              | Bit5        | Reserved                                                                                       |  |  |  |
| 1 scale            | Bit6        | Reserved                                                                                       |  |  |  |
| terminal status Bi | Bit7        | Reserved                                                                                       |  |  |  |
|                    | Bit8~Bit9   | Decimal place: 0=0 decimal places; 1=1 decimal place; 2=<br>decimal places; 3=3 decimal places |  |  |  |
|                    | Bit10~Bit12 | Reserved                                                                                       |  |  |  |
|                    | Bit13       | Motion                                                                                         |  |  |  |
|                    | Bit14~Bit15 | Reserved                                                                                       |  |  |  |
| 40006              |             | Reserved                                                                                       |  |  |  |
|                    | Bit0        | Reserved                                                                                       |  |  |  |
|                    | Bit1        | Reserved                                                                                       |  |  |  |
|                    | Bit2        | Reserved                                                                                       |  |  |  |
|                    | Bit3        | Reserved                                                                                       |  |  |  |
| 10007              | Bit4        | Reserved                                                                                       |  |  |  |
| 40007              | Bit5        | Reserved                                                                                       |  |  |  |
| 2 scale            | Bit6        | Reserved                                                                                       |  |  |  |
| terminal status    | Bit7        | Reserved                                                                                       |  |  |  |
|                    | Bit8~Bit9   | Decimal place: 0=0 decimal places; 1=1 decimal place; 2=2 decimal places; 3=3 decimal places   |  |  |  |
|                    | Bit10~Bit12 | Reserved                                                                                       |  |  |  |
|                    | Bit13       | Motion                                                                                         |  |  |  |

#### Read only address description

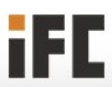

|             | Bit14~Bit15 | Reserve                                                                 |  |  |  |  |  |  |
|-------------|-------------|-------------------------------------------------------------------------|--|--|--|--|--|--|
| 40518-40519 |             | The weight value calibrated on the scale 1, is a 32-bit signed integer. |  |  |  |  |  |  |
| 40520-40521 |             | The weight value calibrated on the scale 2, is a 32-bit signed integer. |  |  |  |  |  |  |

#### Read only address description

Read only address return 0 when receiving the read command.

| Address     | Position |                                                                | Description                                     |  |  |
|-------------|----------|----------------------------------------------------------------|-------------------------------------------------|--|--|
|             |          | Scale :                                                        | 1                                               |  |  |
|             | Bit0     | 1 = Zero                                                       | The priority judgment level of bit0 to bit 2    |  |  |
| 40511       | Bit1     | 1 = Tare                                                       | is progressively reduced.                       |  |  |
| 1 scale     | D:+2     | 1 – Clear                                                      | It is only available when production is         |  |  |
| Control     | BITZ     | I = Clear                                                      | stopped                                         |  |  |
|             | Bit3~15  |                                                                | Reserved                                        |  |  |
| 40512       |          |                                                                | 1= Zero calibration                             |  |  |
| 40513       |          | Weight value of calibration. It is a 16-bit signed integer.    |                                                 |  |  |
| 40514       |          | Reserved                                                       |                                                 |  |  |
| Scale 2     |          |                                                                |                                                 |  |  |
|             | Bit0     | 1 = Zero                                                       | The priority judgment level of bit0 to bit2     |  |  |
| 40515       | Bit1     | 1 = Tare                                                       | is progressively reduced.                       |  |  |
| 2 scale     | D'12     |                                                                | It is only available when production is         |  |  |
| Control     | BIt2     | 1 = Clear                                                      | stopped                                         |  |  |
|             | Bit3~15  |                                                                | Reserved                                        |  |  |
| 40516       |          |                                                                | 1= Zero calibration                             |  |  |
| 40517       |          | Weight value                                                   | of calibration. It is a 16-bit signed integer.  |  |  |
| 40540 40540 |          | The weight value calibrated on the scale 1, is a 32-bit signed |                                                 |  |  |
| 40518-40519 |          |                                                                | integer.                                        |  |  |
| 40520 40524 |          | The weight valu                                                | e calibrated on the scale 2, is a 32-bit signed |  |  |
| 40520-40521 |          | integer.                                                       |                                                 |  |  |

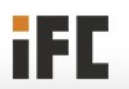

# Appendix B Continuous output format

Continuous Output (1) (no checksum)

| Data | S<br>T<br>X | S<br>W<br>A | S<br>W<br>B | S<br>W<br>C | хххххх | хххххх | C<br>R |
|------|-------------|-------------|-------------|-------------|--------|--------|--------|
| Note | A           | В           | С           | D           | E      | F      | G      |

#### Continuous output (2) (Checksum)

| Data | S<br>T<br>X | S<br>W<br>A | S<br>W<br>B | S<br>W<br>C | хххххх | хххххх | C<br>R | С<br>Н<br>К |
|------|-------------|-------------|-------------|-------------|--------|--------|--------|-------------|
| Note | Α           | В           | С           | D           | E      | F      | G      | Н           |

#### Interpretation of each data item:

- A -- STX: ASCII 02H
- B -- SWA: Status Byte A
- C SWB: Status Byte B
- D SWC: Status Byte C
- E Net weight, 6 digits, no decimal point included
- F Gross weight, 6digits, no decimal point included
- G -- CR: ASCII 0DH
- H CHK: checksum Checksum

CHK plus the lower 7 bits of the other data in each row add up to 0

| SWA: Status Byte A |  |          |      |      |                         |  |
|--------------------|--|----------|------|------|-------------------------|--|
| Bit                |  |          |      |      |                         |  |
|                    |  | Bit2     | Bit1 | Bit0 | Weight Decimal Position |  |
|                    |  | 0        | 0    | 1    | XXXXX0                  |  |
| 0                  |  | 0        | 1    | 0    | XXXXXX                  |  |
| 1                  |  | 0        | 1    | 1    | XXXXX.X                 |  |
| 2                  |  | 1        | 0    | 0    | XXXX.XX                 |  |
|                    |  | 1        | 0    | 1    | XXX.XXX                 |  |
|                    |  | 1        | 1    | 0    | XX.XXXX                 |  |
|                    |  |          |      |      |                         |  |
| 3                  |  | Bit4     | Bit3 |      | Increment Size Factor   |  |
| 4                  |  | 0        | 1    |      | X1                      |  |
|                    |  | 1        | 0    |      | X2                      |  |
|                    |  | 1        | 1    |      | X5                      |  |
| 5                  |  | Always 1 |      |      |                         |  |
| 6                  |  | Always 0 |      |      |                         |  |
| 7                  |  | Always 0 |      |      |                         |  |

| SWB: Status Byte B |                                                                                |  |  |  |
|--------------------|--------------------------------------------------------------------------------|--|--|--|
| Bit                |                                                                                |  |  |  |
| 0                  | 0 - Gross weight, 1 - Net weight                                               |  |  |  |
| 1                  | 0 - Positive weight 1 - Negative weight                                        |  |  |  |
| 2                  | 1 - Under zero or over capacity                                                |  |  |  |
| 3                  | 1 - Motion                                                                     |  |  |  |
| 4                  | Always 0                                                                       |  |  |  |
| 5                  | Always 1                                                                       |  |  |  |
| 6                  | 0 - Normal operating status, 1 - The meter is being powered on and initialized |  |  |  |
| 7                  | Always 0                                                                       |  |  |  |

| SWC: Status Byte C |          |  |  |  |
|--------------------|----------|--|--|--|
| Bit                |          |  |  |  |
| 0                  | Always 0 |  |  |  |
| 1                  | Always 0 |  |  |  |
| 2                  | Always 0 |  |  |  |
| 3                  | Always 0 |  |  |  |
| 4                  | Always 0 |  |  |  |
| 5                  | Always 1 |  |  |  |
| 6                  | Always 0 |  |  |  |
| 7                  | Always 0 |  |  |  |

iFC